## ScienceDirect

• 学内限定

無制限

ter

Pager Q Adva

- and to id

Journal/book title

Explore scientific, technical, and medical research on ScienceDirect Physical Sciences and Engineering Life Sciences Health Sciences Social Sciences and Humanities

N RESEARCH

Physical Sciences and Engineering

3. 「Sign in via your institution」をクリック

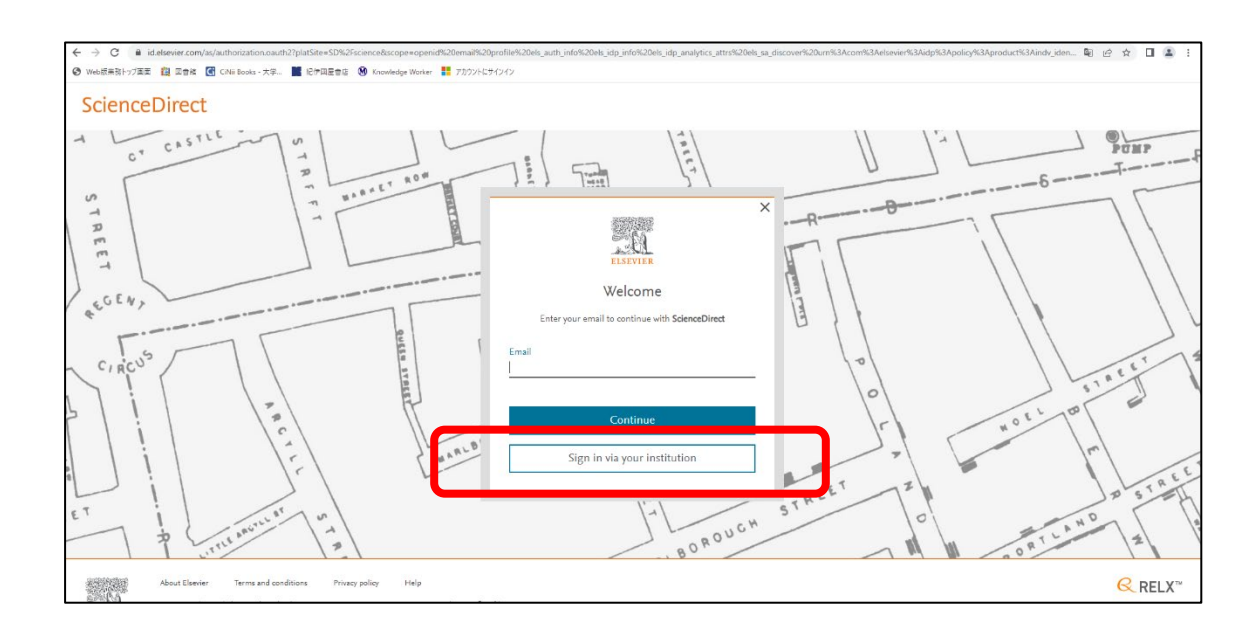

4. 札幌市立大学と入力すると、プルダウンが表示されるので「札幌市立大学」を選択

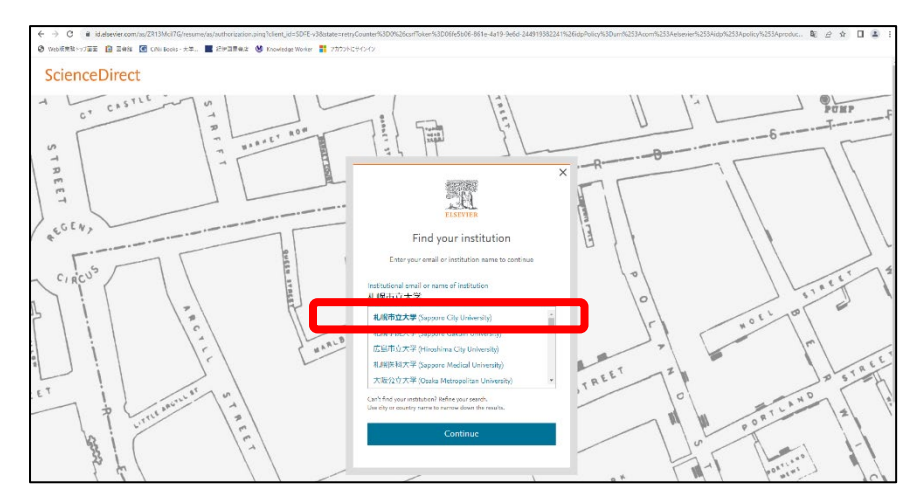

## 5. 大学名が記載されている箇所をクリック

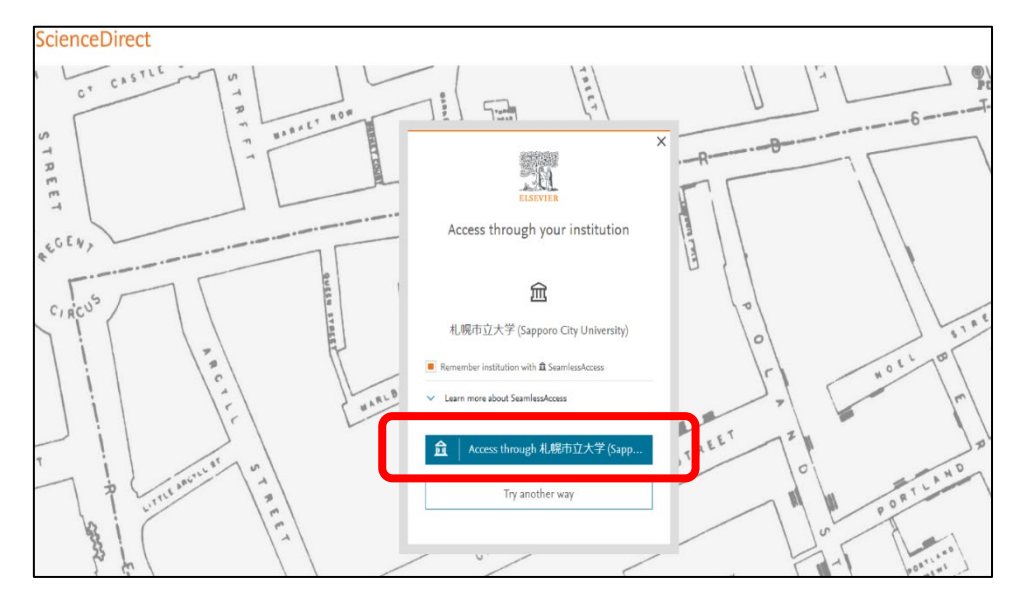

6. ユーザ名とパスワードに本学の認証 ID を入力

| 札幌市立5 | - 学 - 札幌市立大: □ データベース検索(学内限定) - □ ウェブログインサービス × + |
|-------|---------------------------------------------------|
|       | Note: Sapporo City UNIVERSITY                     |
|       | ユーザ名<br>                                          |
|       | ۲-۲۶                                              |
|       | □ ログインを記憶しません。<br>□ 送信する情報を再度表示して送信の可否を選択します。     |
|       | Login                                             |
|       |                                                   |

7. 希望する内容をラジオボタンで選択し、「同意」をクリック、利用開始

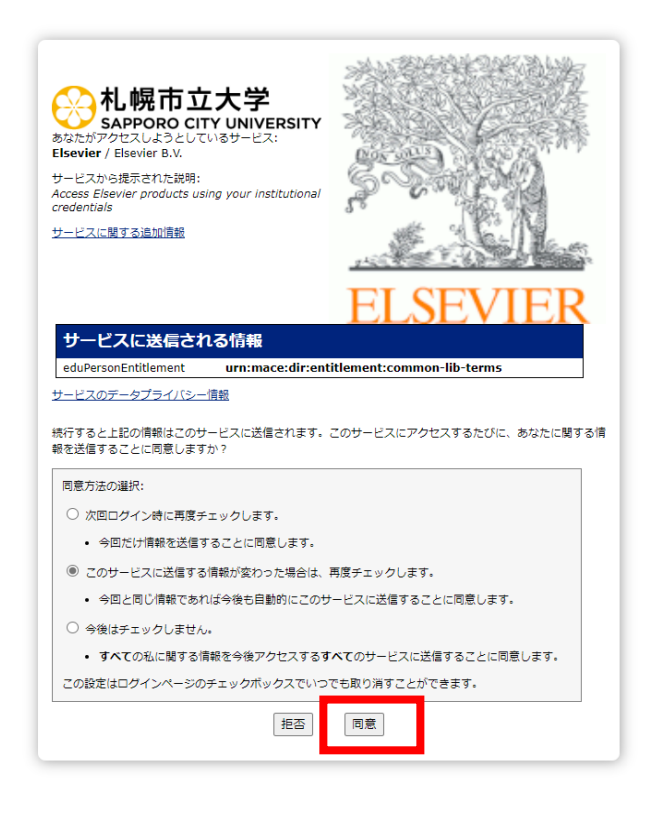

8. 「Continue anonymously」を選択して利用開始

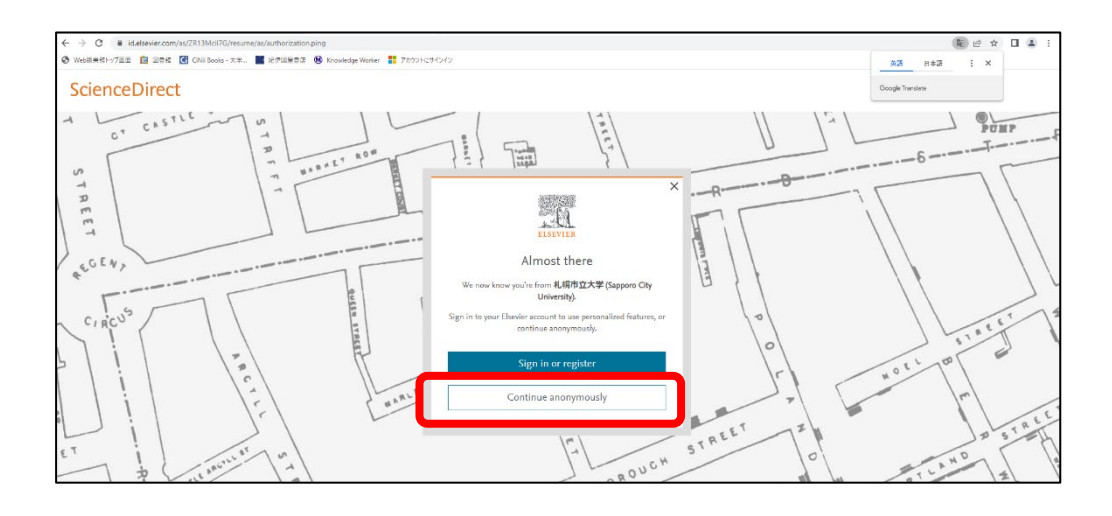

## 2023.05 札幌市立大学図書館作成